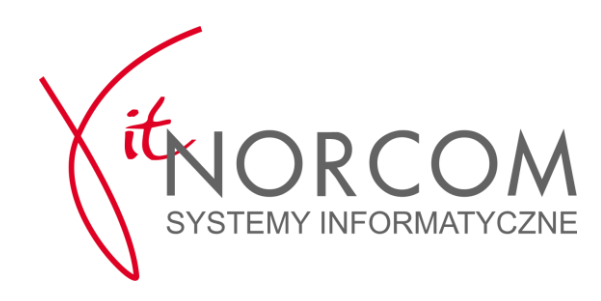

# StacjaSQL.2012

### / USUNIĘCIE "BAZY TESTOWEJ", PRZEJŚCIE NA WERSJĘ KOMERCYJNĄ /

oraz

## / PIERWSZE URUCHOMIENIE I PODSTAWOWE USTAWIENIA /

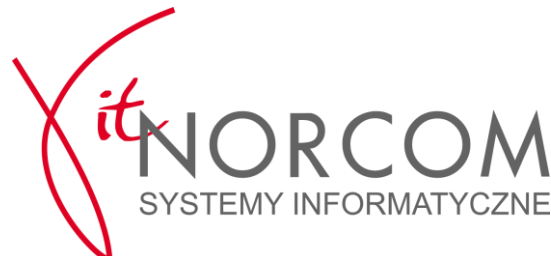

Procedura instalacji programu.

- 1. Trzymając wciśnięty lewy klawisz CTRL na klawiaturze uruchomić system STACJA.SQL i postępować wg. schematu na rysunkach poniżej .
- 2. W oknie "SQL aktywne bazy, aktywne połączenia..." należy kliknąć przycisk "Odtwórz kopię"

| 1 |                                                        |    |
|---|--------------------------------------------------------|----|
| X | SQL – aktywne bazy, aktywne połączenia 🔀 🔀             |    |
| 0 | VIENORCOM<br>SYSTEMY NOCHATYCZNE                       | N. |
|   | Wybierz połączenie                                     | 1  |
|   | Stacja                                                 | 85 |
|   |                                                        | 1  |
|   |                                                        | 1  |
|   |                                                        | 84 |
|   |                                                        | B. |
|   |                                                        |    |
| 1 | 💋 Edycja 🗊 Kontrola 🄀 Odtwórz kopię 📝 Wybierz 🗙 Anuluj | -  |
| 1 |                                                        |    |

3. Potwierdź chęć odtworzenia nowej , pustej bazy danych.

| 1 |             |                                                                                                    | 1100             |    |
|---|-------------|----------------------------------------------------------------------------------------------------|------------------|----|
| X | SQL – a     | iktywne bazy, aktywne połączenia                                                                                                    | 23               |    |
| 0 | (it)        |                                                                                                    |                  |    |
|   | Wyb         | ipera palaasania                                                                                                    |                  |    |
|   | Character 1 | Informacja                                                                                                    | - 23             | 10 |
|   | Buduje      | Odtwarzanie bazy danych nadpisze istniejącą bazę danych.<br>Dane w niej zawarte mogą zostać NIEODWRACALNIE utracone.<br>Czy chcesz kontynować? |                  |    |
|   |             | Tak Nie                                                                                                    |                  | 10 |
| 6 | i           | Edycja 🗃 Kontrola 🧭 Odtwórz kopię 🛛 💉 Wybierz                                                                                                  | 🗙 <u>A</u> nuluj | -  |
| 1 | 51          |                                                                                                    | 1201             |    |

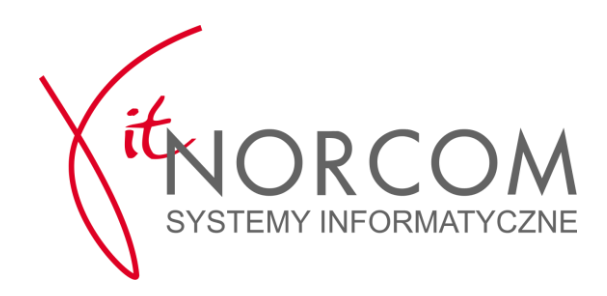

4. Wybierz Pustą Bazę.

|                  |              | J PARK AL HAR ME AM SEC. | A ULTRA          | (BARK) |      |
|------------------|--------------|--------------------------|------------------|--------|------|
| 🌾 Otwieranie     |              |                          |                  |        | ۲.   |
| Szukaj w:        | 🐌 Stacja.SQL | •                        | + 🗈 💣 📰 -        |        |      |
| œ.               | Nazwa        | *                        | Data modyfikacji | Тур    | •    |
| Outotuio minima  | 🐌 DOC        |                          | 2017-02-07 11:46 | Folder |      |
| Ustathie miejsca | 鷆 Export     |                          | 2017-02-07 11:28 | Folder |      |
|                  | 鷆 Fonts      |                          | 2017-02-07 11:28 | Folder |      |
| Pulpit           | 鷆 KopiaEXE   |                          | 2017-02-07 11:46 | Folder |      |
| <b>F</b>         | 鷆 kopie      |                          | 2017-02-07 11:52 | Folder |      |
| 1997.            | 鷆 Pliki      |                          | 2017-02-07 11:36 | Folder |      |
| Biblioteki       | 鷆 Poprawki   |                          | 2017-02-07 11:53 | Folder | E    |
|                  | 퉬 UpgradeDB  |                          | 2017-02-07 11:46 | Folder |      |
|                  | 鷆 xsd        |                          | 2017-02-07 11:46 | Folder |      |
| Komputer         | 鷆 xsl        |                          | 2017-02-07 11:28 | Folder |      |
|                  | 🔒 demo       |                          | 2017-02-07 11:04 | Folder |      |
| Sieć             | 🚹 PustaBaza  |                          | 2017-02-07 11:05 | Folder |      |
| 5/60             |              |                          |                  |        | τ.   |
|                  | •            |                          |                  | •      |      |
|                  | Nazwa pliku: | PustaBaza                | -                | Otwórz |      |
|                  | Pliki typu:  | Kopie bazy danych        | •                | Anuluj |      |
|                  |              | <u> </u>                 |                  |        | _/// |

5. Program poinformuje o utworzeniu kopii bezpieczeństwa. Klikamy OK.

| SQL – aktywne bazy, aktywne połączenia                                                                                                    |   |
|----------------------------------------------------------------------------------------------------|---|
| Informacja 🗧                                                                                                    |   |
| Przed odtworzeniem bazy danych utworzono kopię.<br>Plik kopii: C:\Norcom\Stacja.SQL\kopie\13685_PrzedOdtwarzaniem_2017_02_07 14_53_01.zip |   |
|                                                                                                    |   |
| 🖉 Edycja 🗊 Kontrola 🏹 Odtwórz kopię 🛛 🖋 Wybierz 💥 Anuluj                                                                                  | 1 |
|                                                                                                    |   |

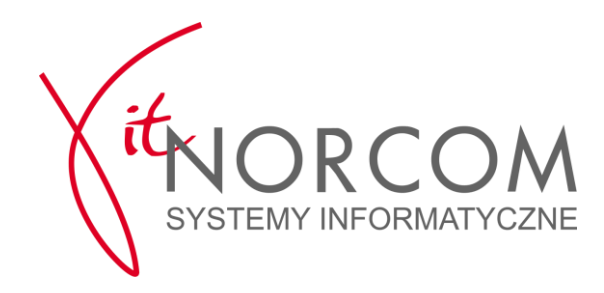

6. Po poprawnym odtworzeniu pustej bazy danych otrzymamy komunikat. Klikamy OK a następnie Wybierz .

|                                                       | 10                                                                                                    |
|-------------------------------------------------------|----------------------------------------------------------------------------------------------------|
| SQL – aktywne bazy, aktywne połączenia                | 83                                                                                                    |
| VICTOR COM<br>SYSTEMY NPORMATYCZNE                    |                                                                                                    |
| Wybierz poł Informacja                                |                                                                                                    |
| Stacja<br>Odtworzono kopię danych ze wskazanego pliku |                                                                                                    |
| ОК                                                    |                                                                                                    |
|                                                       |                                                                                                    |
| 📝 Edycja 🗊 Kontrola 🏹 Odtwórz kopię 🛛 🗸 Wybierz 🔀     | nuluj                                                                                                    |
|                                                       | SQL – aktywne bazy, aktywne połączenia<br>Wybierz poł<br>Stacja<br>Odtworzono kopię danych ze wskazanego pliku<br>OK<br>OK<br>Wybierz<br>Edycja<br>Montrola<br>Montrola<br>Odtwórz kopię<br>Wybierz<br>Montrola |

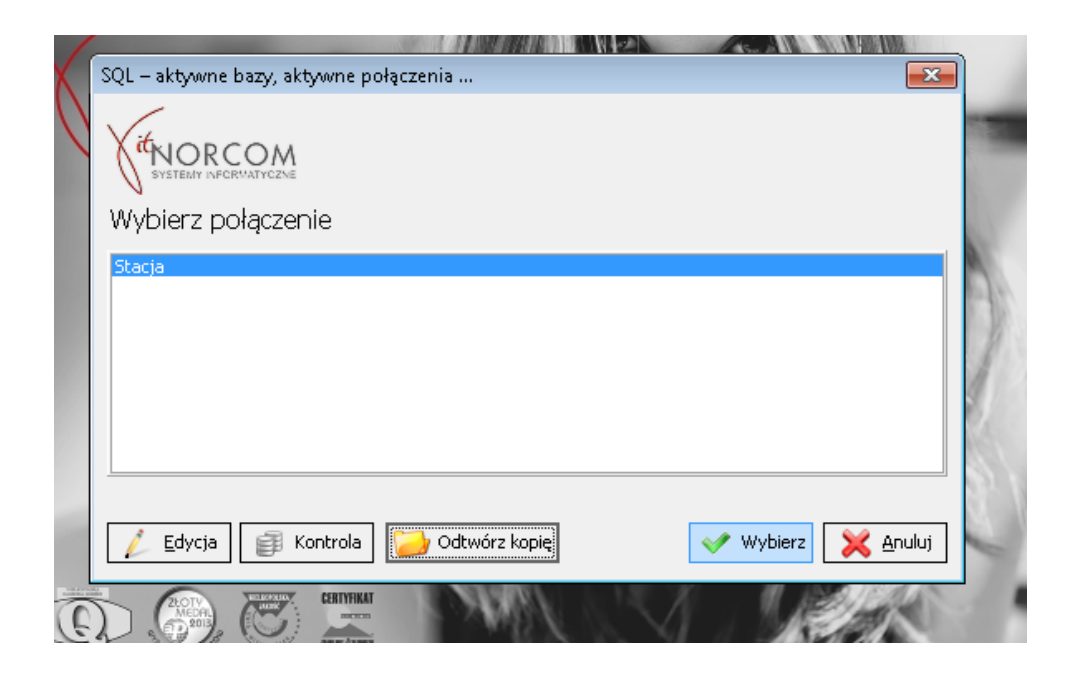

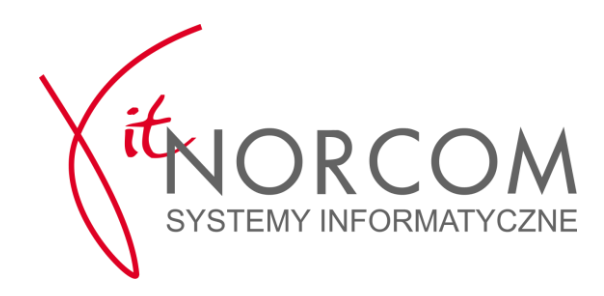

7. Rozpoczynamy pierwszą konfigurację programu. Klikamy Rozpocznij.

| a Po | odstawowe ustawienia programu                                            | ×     |
|------|--------------------------------------------------------------------------|-------|
| 4    | witamy!                                                                  | 5     |
|      | Zanim po raz pierwszy włączysz program Stacja SQL prosimy                |       |
|      | żebyś podał kilka podstawowych informacji o Twojej stacji                | 1945  |
|      | i o tym, w jaki sposób chcesz korzystać z programu.                      | 16-11 |
|      | Pola oznaczone gwiazdką (*) muszą zostać wypełnione.                     | N. M  |
|      | Pozostałe wypełnij, jeśli zamierzasz korzystać z danej funkcji programu. | 1. H  |
|      | Ikony ze znakiem zapytania wyświetlają dodatkowe wskazówki               | 23/1  |
|      | Jeśli posiadasz plik migracji danych wskaż go w poniższym polu.          | 12    |
|      | ··· 🔀                                                                    | 6.00  |
|      |                                                                          |       |
|      | Rozpoczni                                                                | j     |
| 0    |                                                                          | -     |

8. UWAGA ! Klucz HASP otrzymany po zakupie programu winien być podłączony do komputera .

W poniższym okienku wpisujemy unikatowy numer klienta nadany przez Naszą firmę. Jeśli klucz HASP jest poprawnie podłączony do komputera , program automatycznie podstawi jego numer w miejsce "Numer HASP".

| đ  | Podstawowe ustawienia progran | nu             | ×                |      |
|----|-------------------------------|----------------|------------------|------|
| 1  | Licencja programu             |                | 0                | 1    |
|    | 💿 Pobierz dane licencji       |                |                  |      |
|    | Numer klienta                 | 13685          |                  |      |
|    | Numer HASP                    | 777            |                  | 245  |
|    | 🔿 Wczytaj licencję z pliku    |                |                  | 12   |
|    |                               |                |                  | N.C. |
|    |                               |                |                  |      |
|    |                               |                |                  | PM   |
|    |                               |                |                  | 201  |
|    |                               |                |                  |      |
|    |                               |                | Poprzednie Dalej |      |
| 0  |                               |                |                  |      |
| -0 |                               | PROVINCE AND A |                  |      |

N 15.3

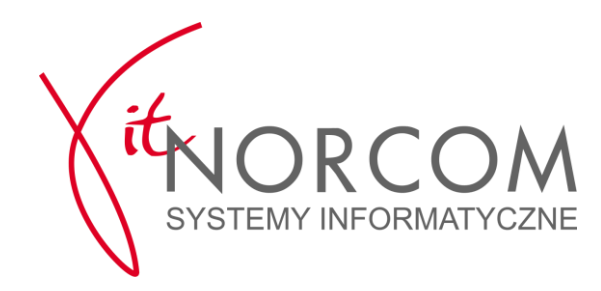

9. Ustalamy hasło dla pierwszego użytkownika czyli Administratora .

Kolejnych użytkowników z uprawnieniami Diagnostów lub Sprzedawców dodajemy już w uruchomionym programie.

|                     | Użytkowników można dodawać /zmieniać<br>w zakładce Użytkownicy w sekcji Administracja |     |
|---------------------|---------------------------------------------------------------------------------------|-----|
| Podstawowe ustawien |                                                                                       | ×   |
| Dane administrato   |                                                                                       | 0   |
| Nazwa*              |                                                                                       |     |
| Administrator       |                                                                                       |     |
| Hasło*              |                                                                                       |     |
|                     |                                                                                       |     |
| Powtórzone hasło*   |                                                                                       |     |
|                     |                                                                                       |     |
|                     |                                                                                       | 2   |
| 200                 |                                                                                       |     |
|                     |                                                                                       | 200 |
| Res .               |                                                                                       | 2   |
| 6555                |                                                                                       | 5   |
|                     | Poprzednie Da                                                                         |     |
| 1000                |                                                                                       |     |
| E salid             |                                                                                       |     |
|                     | 0%                                                                                    |     |

10. Uzupełnić numer zezwolenia SKP (wyróżnik województwa i powiatu, ewentualnie stały wyróżnik kodu).

"Stały element kodu SKP" dla PSKP: litera P, dla OSKP – pole winno pozostać puste. Uwaga! Pola oznaczone gwiazdką są obowiązkowe.

| Podstav | vowe ustawienia programu     | x              |
|---------|------------------------------|----------------|
| Zezw    | olenie                       |                |
| Wyr     | óżnik województwa i powiatu* |                |
| PO      |                              |                |
| Wyr     | óżnik stacji*                |                |
| 001     |                              |                |
| Stał    | y element kodu SKP           |                |
| P       |                              |                |
|         |                              |                |
|         |                              |                |
|         |                              |                |
|         |                              |                |
|         |                              |                |
|         |                              |                |
|         | _                            |                |
|         | Po                           | przednie Dalej |

str. 6

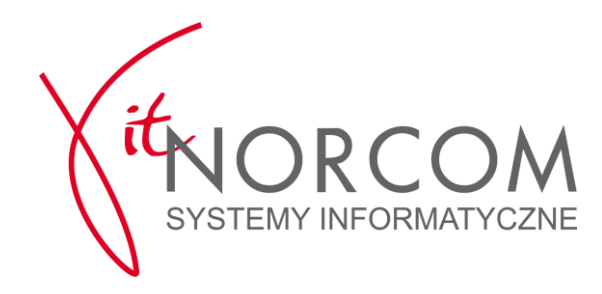

11. Uzupełnić dane związane z przyłączeniem SKP do CEPiK (Centralna Ewidencja Pojazdów i Kierowców). Uwaga! Pola oznaczone gwiazdką są obowiązkowe.

| -<br>Nazwa*        | 131714       | I OZIICZ( |             | in opiac      |   |  |
|--------------------|--------------|-----------|-------------|---------------|---|--|
| IT.NORCOM Sp. z (  | o.o. Sp.k. ' | WERSJA    | DEMONSTRAC  | /JNA          |   |  |
| Ulica              |              |           | Numer domu* | Numer lokalu  |   |  |
| ul. Nagietkowa     |              |           | 39          |               |   |  |
| Miejscowość*       | Р            | oczta*    |             | Kod pocztowy* | k |  |
| POZNAŃ             | P            | oznań     |             | 60-175        |   |  |
| Nazwa SP/UM*       |              |           |             |               |   |  |
| Urząd Miasta Pozna | эń           |           |             |               |   |  |
| Telefon*           | F            | aks       |             |               |   |  |
| 888 888 888        |              |           |             |               |   |  |
| -                  |              |           |             |               |   |  |
|                    |              |           |             |               |   |  |
|                    |              |           |             |               |   |  |

12. Uzupełnić dane teleadresowe podmiotu prowadzącego SKP, używane m.in. w nagłówkach dokumentów handlowych.

| Dane teleadresowe           |               |
|-----------------------------|---------------|
| Miejscowość z siedzibą SKP* |               |
| POZNAŃ                      |               |
| Telefon/faks*               |               |
| 61/8148584                  |               |
| Nazwa banku                 |               |
| POK BP O/poznań             |               |
| Numer konta                 |               |
| 94 1245 1465 0000 0000 9999 |               |
|                             |               |
|                             |               |
|                             |               |
|                             | Dura tia Dati |

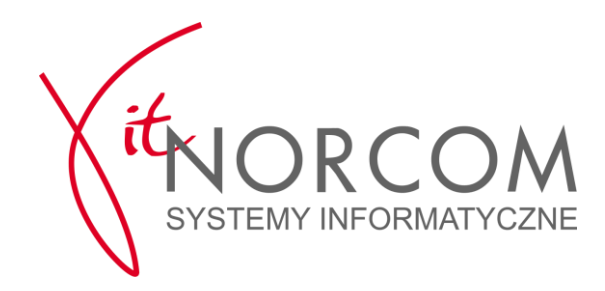

#### 13. Ustalić numery startowe dokumentów generowanych przez program (BTP).

Rozpocznij NOWĄ numerację wybór nowych stacji kontroli, dopiero rozpoczynających działalność lub KONTYNUUJ numerację jeśli poprzednie badania techniczne wykonywane były w innym programie dla stacji kontroli pojazdów. (Dekra , Patronat itp. )

|   | Podstawowe ustawienia programu               |            | x     |   |
|---|----------------------------------------------|------------|-------|---|
|   | Badania techniczne - numeracja               |            | 0     |   |
|   | 🔿 Rozpocznij nowe numeracje                  |            |       |   |
|   | Kontynuuj numeracje                          |            |       |   |
|   | Wymuś następny numer badania technicznego    | 1          |       |   |
|   | Wymuś następny numer zaświadczenia           | 1          |       |   |
|   | Wymuś następny numer zaświadczenia - Zabytek | 1          |       |   |
|   | Wymuś następny numer zaświadczenia - SAM     | 1          |       |   |
|   |                                              |            |       |   |
|   |                                              |            |       | 4 |
| 1 |                                              |            |       | 9 |
| P |                                              | Poprzednie | Dalei |   |
|   |                                              |            |       |   |
|   |                                              |            |       |   |

14. Ustalić numery startowe dokumentów generowanych przez program (DOKUMENTY KSIĘGOWE i magazynowe). UWAGA ! Zasady i opcje - pełna analogia do pkt. 13

|   |                                      | ALL VAL          |
|---|--------------------------------------|------------------|
|   | Podstawowe ustawienia programu       | x                |
| 1 | Dokumenty płatności - numeracja      | 0                |
|   | 🔿 Rozpocznij nowe numeracje          |                  |
|   | 💿 Kontynuuj numeracje                |                  |
|   | Wymuś następny numer paragonu        | 1                |
|   | Wymuś następny numer FV              | 1                |
|   | Wymuś następny numer faktury korekty | 1                |
|   | Wymuś następny numer rachunku        | 1                |
|   | Wymuś następny faktury wewnętrznej   | 1                |
|   | Wymuś następny numer WZ              | 1                |
|   | Numeracja dokumentów - okres         |                  |
|   | roczna 🔹                             | Poprzednie Dalej |
|   |                                      |                  |
|   |                                      |                  |

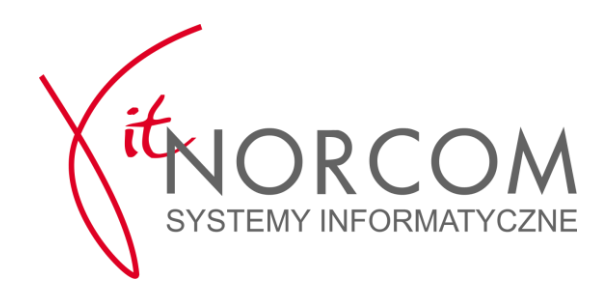

| 100 |                                |   |
|-----|--------------------------------|---|
|     | Podstawowe ustawienia programu | × |
|     | Dokumenty księgowe - numeracja | 0 |
|     | 🚫 Rozpocznij nowe numeracje    |   |
|     | Kontynuuj numeracje            |   |
|     | Wymuś następny numer KP 1      |   |
|     | Wymuś następny numer KW 1      |   |
|     | Wymuś następny numer RK 1      |   |
|     | Numeracja dokumentów - okres   |   |
|     | Roczna 👻                       |   |
|     |                                |   |
|     |                                |   |
| 5   |                                |   |
|     | Poprzednie Dalej               |   |
|     |                                |   |
|     |                                |   |

15. Jeśli chcemy drukować paragony fiskalne z programu Stacja.SQL , należy zaznaczyć opcję "Włącz moduł drukarki fiskalnej" , określić numer portu COM pod który podłączona jest drukarka fiskalna , oraz określić protokół na którym pracuje.

| Podstawowe ustawienia programu |   |                  | x |
|--------------------------------|---|------------------|---|
| Drukarka fiskalna              |   |                  |   |
| włącz moduł drukarki riskalnej |   |                  |   |
| Typ drukarki fiskalnej         |   | Numer portu COM  |   |
| Thermal                        | * | 1                |   |
|                                |   |                  |   |
|                                |   |                  |   |
|                                |   |                  |   |
|                                |   |                  |   |
|                                |   |                  |   |
|                                |   |                  |   |
|                                |   |                  |   |
|                                |   |                  |   |
|                                |   |                  |   |
|                                |   |                  |   |
|                                |   |                  | _ |
|                                |   | Poprzednie Dalej |   |
|                                |   |                  |   |
|                                |   |                  |   |
|                                |   | Marcal AL        |   |

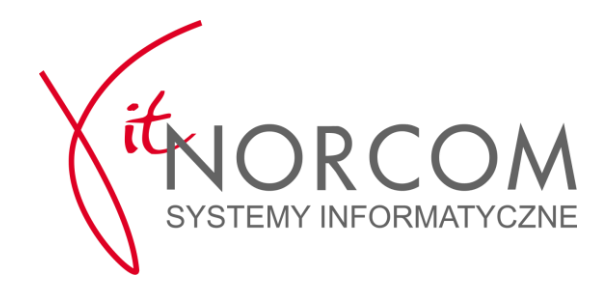

#### 16. Ustalić parametry związane z Konserwacją systemu STACJA.SQL.

 Folder, w którym przechowywane są PLIKI BADAŃ I POJAZDÓW tj. folder, w którym przechowywane będą pliki graficzne i dokumentacja tekstowa badań technicznych i pojazdów (np. fotografie zmian konstrukcyjnych)

### UWAGA ! W przypadku instalacji wielostanowiskowych należy wskazać lokalizację wspólna dla wszystkich stanowisk (np. dysk sieciowy).

- b. Folder KOPII ZAPASOWEJ tj. folder, w którym zapisywane będą kopie bezpieczeństwa baz danych systemu Stacja.SQL.
- c. Wskazanym jest skonfigurowanie drugiego miejsca, gdzie będą przechowywane kopie baz danych (np. dysk zewnętrzny, udział sieciowy). Parametr ten można zmienić następnie w menu Administracja / Stałe systemowe / Konserwacja systemu

UWAGA ! W przypadku instalacji wielostanowiskowych kopie te mogą być tworzone wyłącznie na dysku lokalnym komputera, który jest serwerem bazy danych programu.

| <b>K</b> - |                                                         |                   |  |
|------------|---------------------------------------------------------|-------------------|--|
| KU         | nserwacja systemu                                       |                   |  |
| F          | older, w którym przechowywane są pliki badań i pojazdów |                   |  |
| 2          | :\Norcom\Stacja.SQL\pliki                               |                   |  |
| F          | older konii zanasowej                                   |                   |  |
|            | :\Norcom\Stacia.SOL\kopie                               |                   |  |
|            |                                                         |                   |  |
|            |                                                         |                   |  |
|            |                                                         |                   |  |
|            |                                                         |                   |  |
|            |                                                         |                   |  |
|            |                                                         |                   |  |
|            |                                                         |                   |  |
|            |                                                         |                   |  |
|            |                                                         |                   |  |
|            |                                                         | Depradojo Zepica  |  |
|            |                                                         | Poprzeunie Zapisz |  |

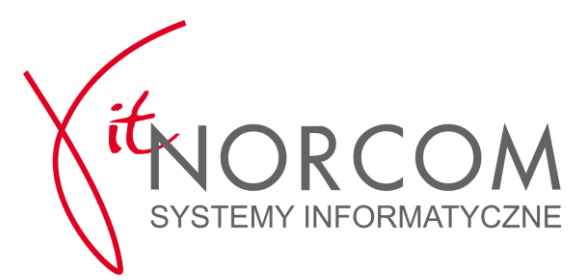

17. Zaloguj się i uruchom program.

|       | la hige goodha      |                   |      |
|-------|---------------------|-------------------|------|
| Użytk | ownik Administrator | •                 |      |
|       | Hasło *             |                   |      |
|       |                     | Zapomniałem hasła |      |
|       | l                   | OK Anul           | uj 🖉 |

- 18. Dodać diagnostów w menu Administracja -> Użytkownicy .
  - a. Aby dodać nowego użytkownika / diagnostę klikamy NOWY.

| Aktywni           Miszyszy           Miszyszy           Mieaktywr | i                                    |       |                    |                          |               |           |         |
|-------------------------------------------------------------------|--------------------------------------|-------|--------------------|--------------------------|---------------|-----------|---------|
| Log                                                               | gin                                  | Imie  | N                  | lazwisko                 | Uprawnienia   | Diagnosta | Blokada |
|                                                                   |                                      |       | Kliknij tu aby zde | finiować filtr           |               |           |         |
| Administrator                                                     |                                      |       |                    |                          |               |           |         |
| Użytkownik                                                        | ów: 1                                |       |                    |                          |               |           |         |
| Użytkownik<br>Uprawnienia<br>(grupy):                             | ów: 1                                | Nazwa |                    | Dostępne<br>(grupy): Dia | Na            | szwa      |         |
| Użytkownik<br>Uprawnienia<br>(grupy):                             | ów: 1<br>Administrator<br>Sprzedawca | Nazwa |                    | Dostępne<br>(grupy): Die | Na<br>Ignosta | izwa      |         |

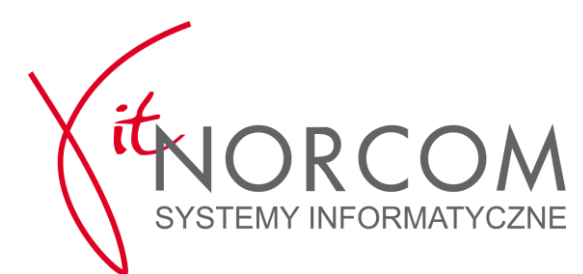

#### b. Następnie wypełniamy wszystkie pola zgodnie z wzorem poniżej.

Należy zwrócić baczną uwagę na konfigurację kont użytkowników: każdy użytkownik z uprawnieniami Diagnosta musi mieć wypełnione pola "Imię", "Nazwisko" oraz "Uprawnienia Diagnosty".

| <b>O</b>                                                         | Dane użytkownika           |                       | x                 |
|------------------------------------------------------------------|----------------------------|-----------------------|-------------------|
| <ul> <li>Aktywni</li> <li>Wszyscy</li> <li>Nieaktywni</li> </ul> | Nowy użytkownik            |                       |                   |
| Login                                                            | login użytkownika          | uprawnienia diagnosty | Diagnosta Blokada |
|                                                                  | Piotr Piotrowski           | PO/D/0011             |                   |
| Administrator                                                    | imię                       | nazwisko użytkownika  |                   |
|                                                                  | Piotr                      | Piotrowski            |                   |
|                                                                  |                            |                       |                   |
|                                                                  | hasło                      | (powtórnie) hasło     |                   |
|                                                                  | **                         | **                    |                   |
| Użytkowników: 1                                                  | 🗇 blokada konta użytkownik | a<br>TĄ               |                   |
| Ilorawnienia                                                     | _                          | login użytkownika     |                   |
| (grupy):                                                         | ral                        | Administrator -       |                   |
| Sprzeda                                                          | wc                         | hasto                 |                   |
|                                                                  |                            | *                     |                   |
|                                                                  | _                          | OK 🔀 Anu              | luj               |
| Ctrl+Ins F4                                                      | cia.                       |                       | Esc               |

c. Po dodaniu i zatwierdzeniu użytkownika , wybieramy go z listy i klikamy przycisk GRUPY , celem nadania mu odpowiednich uprawnień.

| <ul> <li>Aktywni</li> <li>Wszyscy</li> <li>Nieaktywni</li> </ul> |                                                                                                    |                    |                                     |                                            |           |         |
|------------------------------------------------------------------|----------------------------------------------------------------------------------------------------|--------------------|-------------------------------------|--------------------------------------------|-----------|---------|
| Login                                                            | Imie                                                                                                    | 1                  | Nazwisko                            | Uprawnienia                                | Diagnosta | Blokada |
|                                                                  |                                                                                                    | Kliknij tu aby zde | efiniować filtr                     |                                            |           |         |
| Administrator                                                    |                                                                                                    |                    |                                     |                                            |           |         |
| Piotr Piotrowski                                                 | Piotr                                                                                                    | Piotrowski         | i                                   | PO/D/0011                                  |           |         |
| Użytkowników: 2                                                  |                                                                                                    |                    |                                     |                                            |           |         |
| Użytkowników: 2<br>Uprawnienia                                   | Nazwa                                                                                                    |                    | Dostępne                            | Na                                         | zwa       |         |
| Użytkowników: 2<br>Uprawnienia<br>(grupy):                       | Nazwa<br><brak danych="" do="" th="" wyś<=""><th>wietlenia&gt;</th><th>Dostępne<br/>(grupy): Di<br/>Ar<br/>Sr</th><th>Na<br/>agnosta<br/>dministrator<br/>orzedawca</th><th>zwa</th><th></th></brak> | wietlenia>         | Dostępne<br>(grupy): Di<br>Ar<br>Sr | Na<br>agnosta<br>dministrator<br>orzedawca | zwa       |         |

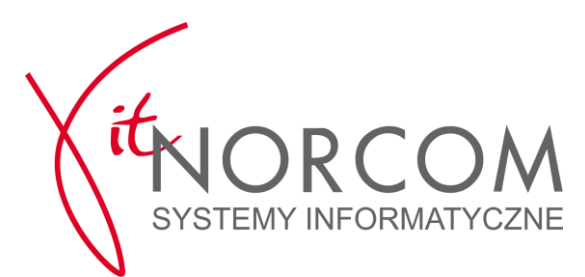

d. Aby nadać odpowiednie uprawnienia , należy dwa razy kliknąć w pozycję Diagnosta i Sprzedawca , aby znalazły się po lewej stronie w sekcji Obecne Członkostwo zgodnie poniższym schematem .

| Jzytkownik: Pic  | otr Piotrowski (Piotr P | 'iotrowski) |                 |  |
|------------------|-------------------------|-------------|-----------------|--|
| Obecne członkost | wo:                     |             | Dostępne grupy: |  |
|                  | Nazwa                   |             | Nazwa           |  |
| Diagnosta        |                         | <<          | Administrator   |  |
| Sprzedawca       |                         |             |                 |  |
|                  |                         | <           |                 |  |
|                  |                         |             |                 |  |
|                  |                         |             |                 |  |
|                  |                         | >>          |                 |  |
|                  |                         |             |                 |  |
|                  |                         |             |                 |  |
|                  |                         |             |                 |  |

19. Otworzyć raport kasowy: w menu Handel -> Raport Kasowy kliknąć "Nowy Raport", podać aktualny stan kasy (stan otwarcia), potwierdzić loginem i hasłem.

|                      | Wo   | Ma             |                  |
|----------------------|------|----------------|------------------|
| Obroty:              | 0.00 | 0.00           |                  |
| Stan poprzedni kasy: | 0.00 | 0.00           |                  |
| Stan obecny kasy:    | 0.00 | 0.00           |                  |
| SUMA:                | 0.00 | 0.00           |                  |
|                      |      | Ctrl+E         | Ctrl+Ins         |
|                      |      | 🛛 🔁 Eksport RK | 🛉 🕂 Nowy raport  |
|                      |      |                | nowy raport (Ctr |
|                      |      |                |                  |

20. Gratulacje ! Program jest gotowy do pracy.